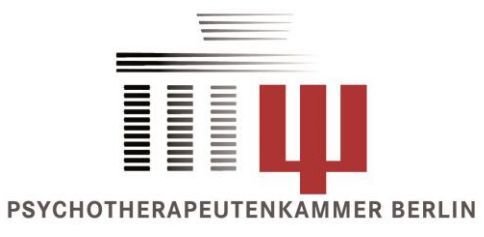

# ÜBUNGSTERMIN FÜR ONLINE-VERANSTALTUNGEN DER PSYCHOTHERAPEUTENKAMMER BERLIN

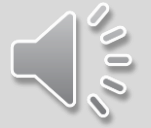

Hilfe zur Selbsthilfe per Video-Anleitung (in Dauerschleife)

#### Ein Hinweis vorab zur Anmeldung

Bitte geben Sie hier Ihren vollständigen Namen an.

Das hilft uns bei der Zuordnung für die Erstellung der Anwesenheitsliste.

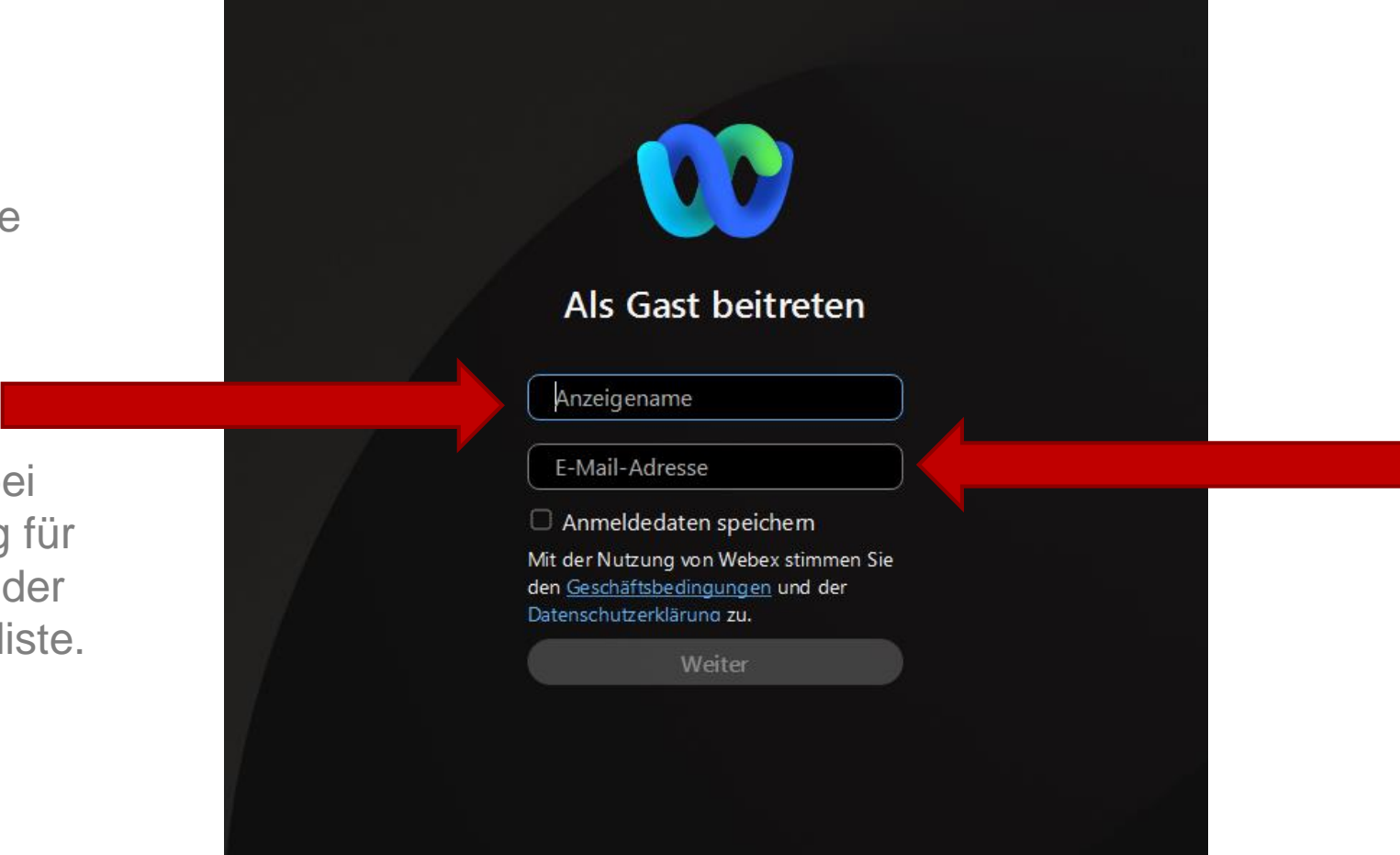

Bitte achten Sie hier auf die Korrektheit Ihrer E-Mailadresse, da Ihnen Ihre Teilnahmebescheinigung ansonsten nicht zugestellt werden kann.

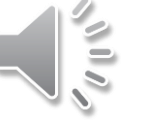

#### Was passiert beim Betreten der Videokonferenz?

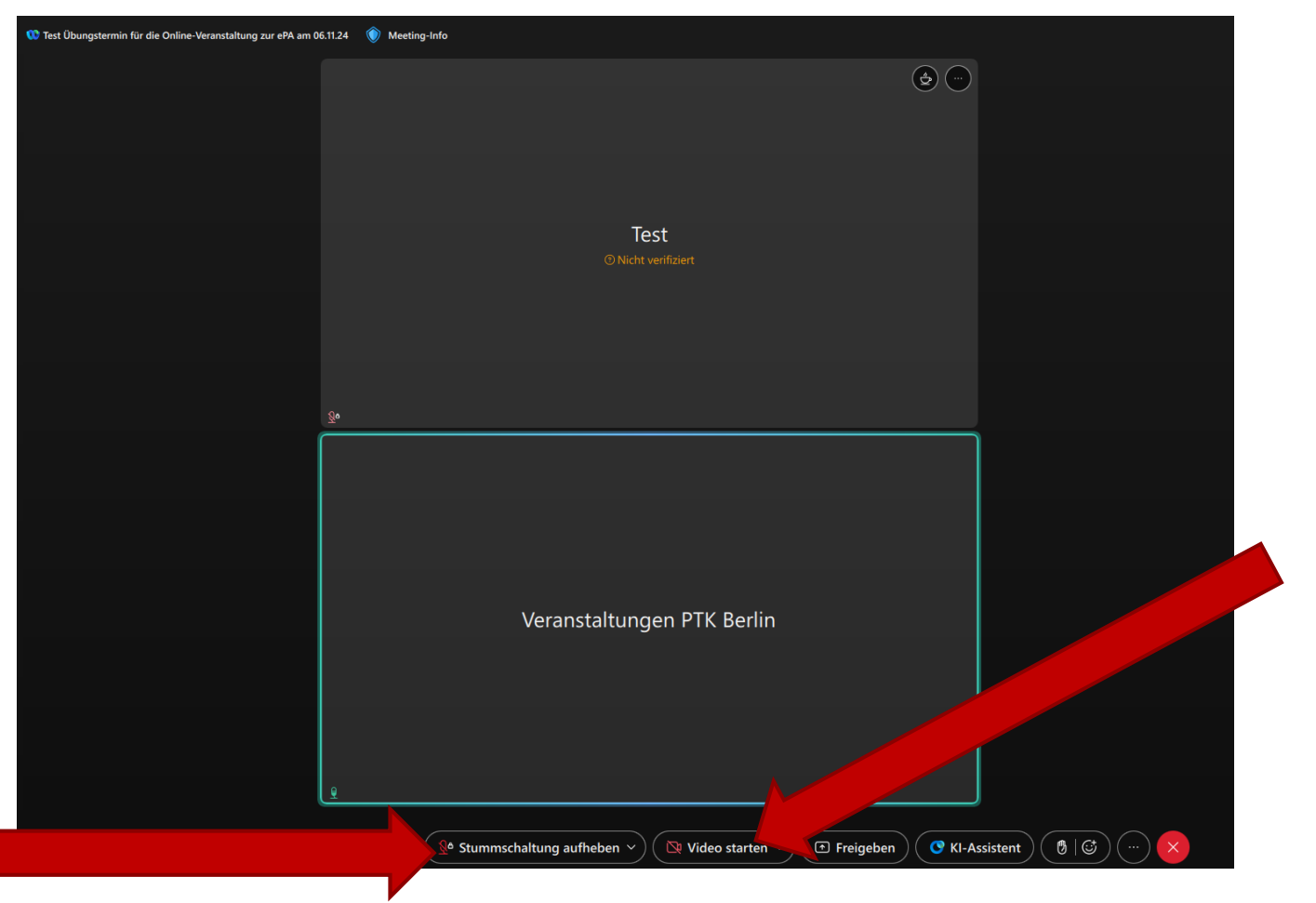

Das Mikrofon wird bei Beitritt für alle Teilnehmenden stummgeschaltet. Es kann nicht eingeschaltet werden.

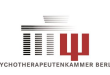

010

#### Was mache ich, wenn ich keinen Ton habe?

| est Übungstermin für die On | line-Veranstaltung zur ePA am 06.11.24 🛛 🌒 Meeting-Info      |               | 02:07:39 🧲 |                           |
|-----------------------------|--------------------------------------------------------------|---------------|------------|---------------------------|
|                             |                                                              |               | Teilnehmer |                           |
|                             |                                                              |               | O Suchen   |                           |
|                             |                                                              |               |            | $\langle \Lambda \rangle$ |
|                             | Test                                                         |               | ✓ Teilnehn |                           |
|                             | ⑦ Nicht verifiziert                                          |               |            | <b>?</b>                  |
|                             | ⊲» Lautsprecher                                              |               | VP Verans  |                           |
|                             | <ul> <li>Systemeinstellung verwenden (Lautspreche</li> </ul> |               | Gastget    | ge                        |
|                             | Lautsprecher (Logitech USB Headset)                          |               |            | au                        |
|                             | Lautsprecher (Synaptics HD Audio)                            |               |            | (Die                      |
|                             | Q Mikrofon                                                   |               |            | and                       |
|                             | <ul> <li>Systemeinstellung verwenden (Mikrofon (L</li> </ul> |               |            |                           |
|                             | Mikrofon (Logitech USB Headset)                              |               |            |                           |
|                             | <u>0</u> ª Smart Audio + Mikrofon                            | Berlin        |            | Klickop                   |
|                             | <u>0</u> Geräuschentfernung $\checkmark$                     |               |            | Klicken                   |
|                             | 🕸 Audioeinstellungen                                         |               |            | Inrem IV                  |
|                             | Sie verwenden Ihren Computer als Audioquelle                 |               |            | Button a                  |
|                             | 고 Audio wechseln                                             |               |            | kleinen                   |
| -                           |                                                              |               | $\bigcirc$ | der rech                  |
|                             | <u>s</u> <sup>o</sup> Stummschaltung aufheben ~              | Video starten |            |                           |

Wählen Sie in Ihrer Liste von Lautsprechern das gewünschte Gerät aus, z.B. Headset (Die Liste enthält bei Ihnen andere Bezeichnungen als hier abgebildet)

Klicken Sie in Ihrem Mikrofon-Button auf den kleinen Pfeil an der rechten Seite

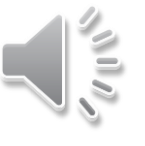

## Wie stelle ich meine Fragen? – Die Chatfunktion

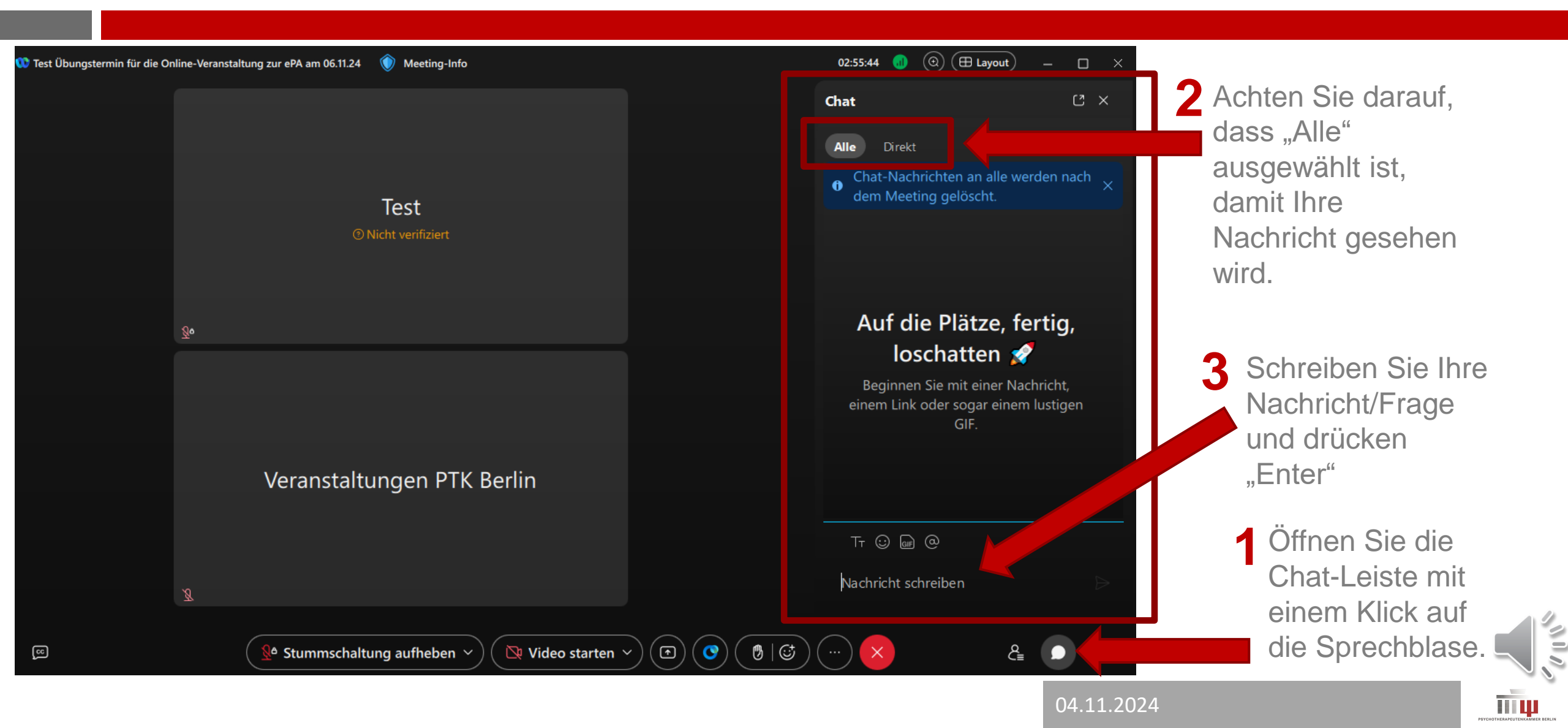

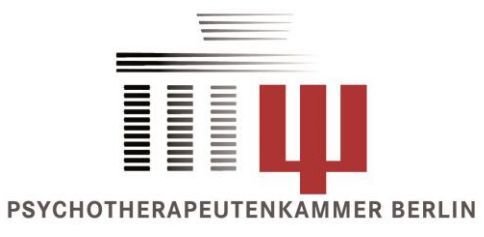

# WIR WÜNSCHEN IHNEN EINEN ANREGENDEN AUSTAUSCH UND VIEL SPAß BEI DER VERANSTALTUNG!

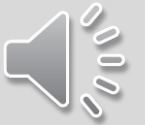

Ihr Veranstaltungsteam der PtK Berlin

## Quellennachweise

Screenshots aus der Webex-App by cisco (Version: 44.10.1.31028)

Hintergrundmusik: The Small Farm <u>https://www.musicfox.com/info/kostenlose-gemafreie-musik/</u> Heruntergeladen am 31.10.2024

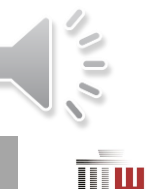